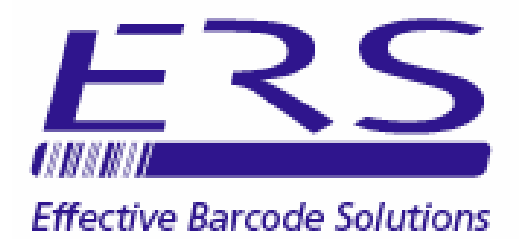

# ERS STOCKCOUNT INSTALLATION & USER GUIDE

Electronic Reading Systems Ltd

11 & 13 Railton Road Wolseley Business Park Kempston Beds MK42 7PW

Tel: 01234 855300 Fax: 01234 855446 www.ers-online.co.uk

# CONTENTS

| 1.0                                                                              | INTRODUCTION - HOW STOCKCOUNT WORKS                                                                                                    |
|----------------------------------------------------------------------------------|----------------------------------------------------------------------------------------------------|
| 2.0                                                                              | INSTALLATION                                                                                                    |
| <b>3.0</b><br>3.1<br>3.2                                                         | <b>CONFIGURING STOCKCOUNT</b><br>Configuration Options<br>Configuring the Terminal Prompts                                                                                                    |
| <b>4.0</b><br>4.1<br>4.2<br>4.3                                                  | USING THE TERMINAL<br>Performing the Stock Count<br>Reviewing Stored Data<br>Downloading Stored Data                                                                                                    |
| <b>5.0</b><br>5.1<br>5.2<br>5.3<br>5.4<br>5.5                                    | STOCKCOUNT SOFTWARE FOR PCUsing the StockCount PC SoftwareImporting Stock DetailsDownloading Data from TerminalsGenerating the Output Data File5.4.1Data File FormatClearing Data from the Database                                      |
| APPENDIX A<br>APPENDIX B<br>APPENDIX C<br>APPENDIX D<br>APPENDIX E<br>APPENDIX F | THE TERMINAL KEYPAD<br>CHARGING THE TERMINAL BATTERIES<br>SYNCHRONISING THE TERMINAL CLOCK<br>CHANGING THE TERMINAL SPEAKER VOLUME<br>TERMINAL SETTINGS MENU<br>USING OUTPUT FILE TO DETERMINE TOTAL STOCK<br>VALUE/ STOCK DISCREPENCIES |

# **1.0 INTRODUCTION - HOW STOCKCOUNT WORKS**

StockCount is a simple-to-use stand-alone system which uses barcodes to allow stock counts and stock takes to be performed quickly and accurately.

The system comprises one or more portable scanning terminals pre-loaded with the ERS StockCount software application, and a software application for Windows to download the stock count data from the terminals and generate the output stock count in Excel (xlsx) format, or as a simple CSV text file, as preferred

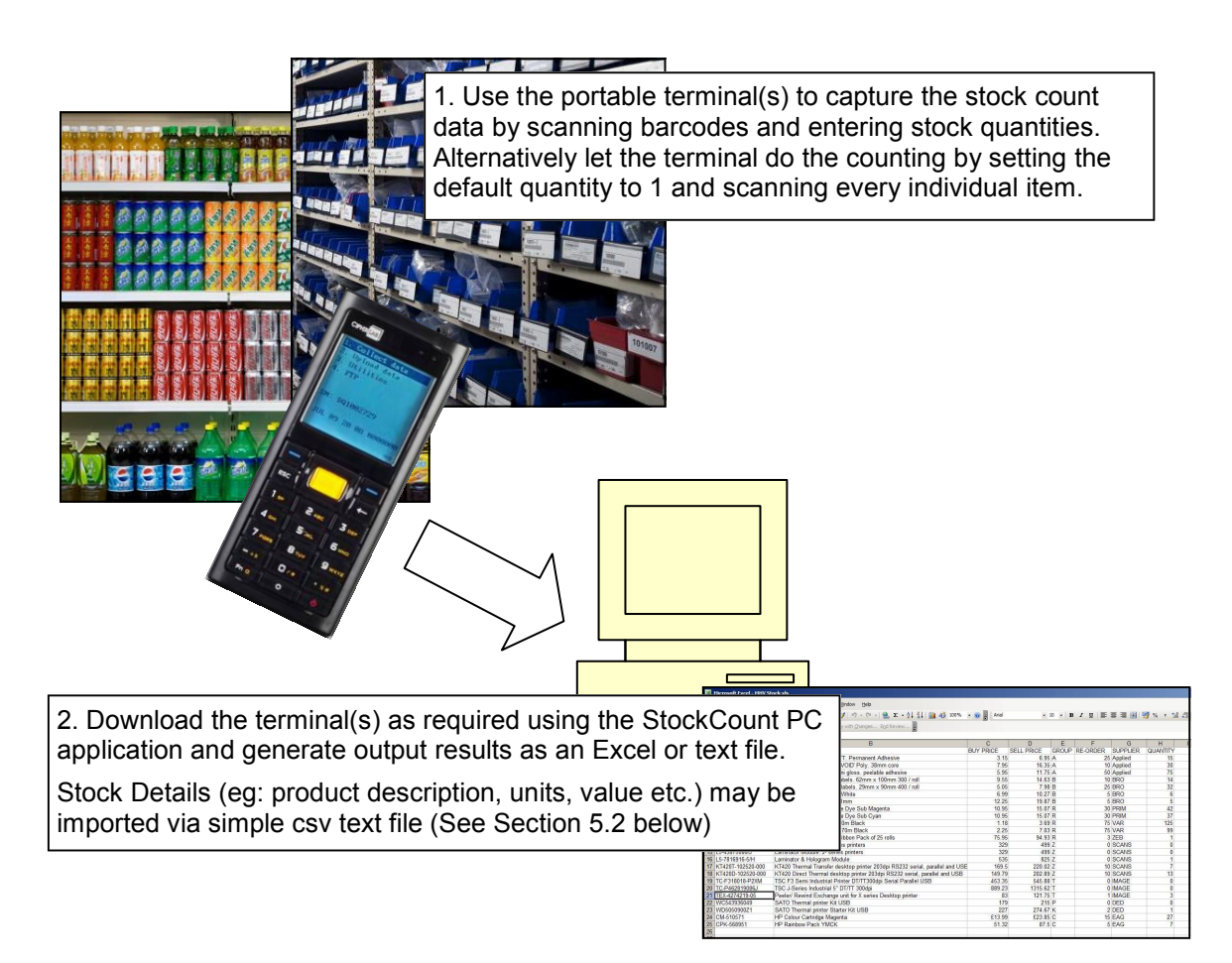

#### NOTES:

- 1) The prompt sequence for the terminals is configurable, including Stock Count Reference, Bin/ Storage Location, Product Code and Quantity (see Section 3.0 below)
- 2) Terminals may be downloaded as convenient during the stock count there is no need to complete the entire stock count before downloading.

## 2.0 INSTALLATION

Stock Count software may be supplied on CD, Memory Stick or sent as an electronic download.

The Stock count terminals will normally be supplied pre-loaded with software, leaving only the PC application to be installed as summarised below.

Note: We recommend the StockCount system software be installed from an Administrative logon

1. INSTALL THE TERMINAL USB DRIVERS To install the USB drivers proceed as summarised below: Note: Do not connect the terminal to the PC until step 2 below Step 1 - Run the Cipherlab Driver Installer (CP210x VCP WIN7.exe or CP210x\_VCP\_WIN2K\_XP\_S2K3.exe) from the USB Drivers folder in your System Installation kit, and follow the prompts. This will install the basic USB Drivers onto thePC and a VCP Port driver application which makes the terminal look like a standard COM port on the PC Step 2 - Select Menu Option 3 (Send Data) on the terminal and connect the . terminal to the PC. The Windows Found New Hardware wizard will see the terminal and complete the installation This can take around 30 seconds. **Note:** To 'watch' the installation process ensure that the Windows Device Manager is open and the 'Ports' section expanded during the driver installation. The terminal will initially appear under 'other Devices' as 8200 USB VCOM, however once the drivers have been fully installed the terminal will appear under 'Ports' as Silicon Labs CP210x USB to UART Bridge (COMxx): 🚚 Device Manager File Action View Help ← → 🔳 🚑 😫 🔜 🧕 🗄 🖾 Human Interface Devices E 🗃 IDE ATA/ATAPI controllers H Modems + 🕎 Network adapters 🗄 🔊 Ports (COM & LPT) Ports (COM & LPT) Ports (COM & LPT) Plateooth Communications Port (COM3) Plateooth Communications Port (COM1) Communications Port (COM1) Plate(R) Active Management Technology - SOL (COM3) RIM Virtual Serial Port v2 (COM17) Plate (R) COM10 Plate COM11 Plate bac CO2101 (Plate Auton Texida (COM11) Silicon Labs CP210x USB to UART Bridge (COM21) 🗄 🧶 Sound, video and game controllers 🗄 🥪 Storage volumes System devices Step 3 - Press any key on the terminal to exit from Send Data mode and return • to Main Menu

#### 2. INSTALL THE PC STOCKCOUNT SOFTWARE

- To install the system software proceed as follows:
- Run the Windows application installer **Setup.exe** from the **PCInstall** folder in the Installation kit, and follow the prompts.
- The installer will normally add an icon to the desktop of the PC.

# **3.0 CONFIGURING STOCKCOUNT**

#### **3.1 CONFIGURATION OPTIONS**

The StockCount PC software requires no configuration, however the prompt sequence for the terminal itself may be configured to capture up to 4 data fields as follows:

- **Stock Count Reference** (Optional). This is used to identify the stock count and will be entered once at the start of the count.
- **Storage Bin/ Location** (Optional). The storage Location for each item may be logged if required.
- **Product Code** (Mandatory). The product code of the item being counted must be entered. This may be scanned from a barcode or entered via the terminal keypad.
- **Quantity** (Optional). The product count/ quantity can be entered via the terminal keypad. Alternatively this may be defaulted to 1.

The prompt 'loop' for the count may also be specified, as summarised below:

- **Product Loop = ON**. In this mode the terminal will cycle on the prompts for Product Code and Quantity after entry of the Storage Bin/ Location (eg: allowing multiple items to be stored at the same Location).
- **Product Loop = OFF**. In this mode the terminal will cycle on the 3 prompts for: Storage Bin/Location - Product Code - Quantity

**Note**: Both the 'Product Loop' settings above are equivalent if prompting for Storage Bin/ Location is turned OFF.

The prompt configuration options are summarised schematically below:

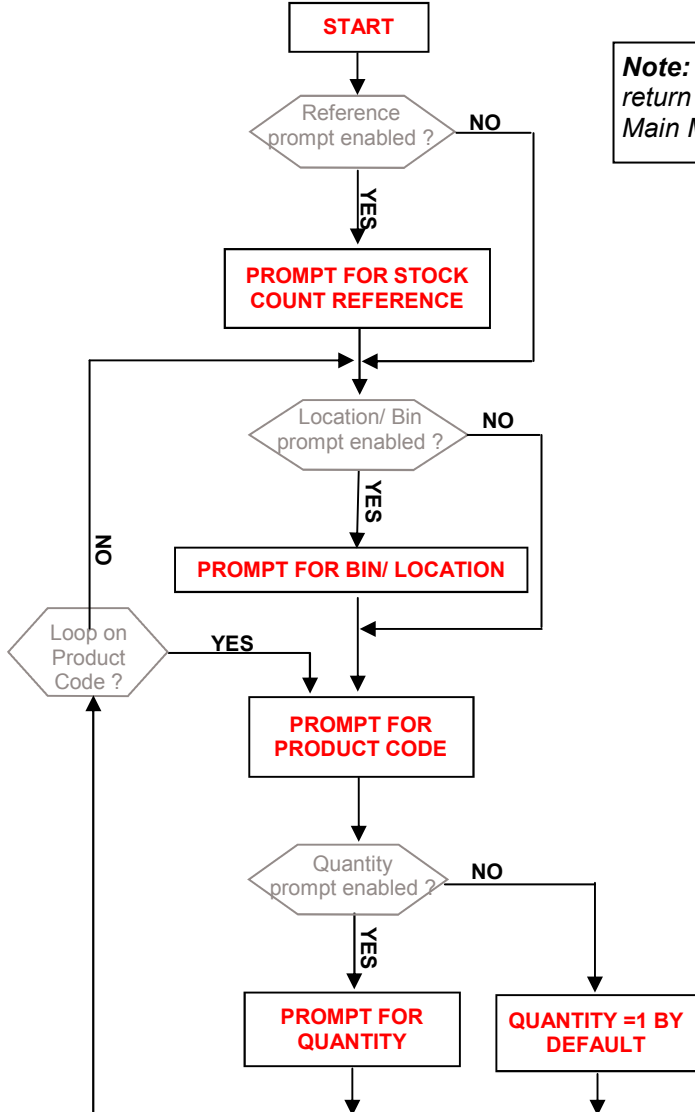

**Note:** Pressing ESC at any prompt will in general return to the previous enabled prompt, or to the Main Menu if at the 1st Prompt.

#### **3.2 CONFIGURING THE TERMINAL PROMPTS**

The prompt sequence for the terminal may be configured from the terminal 'SETTINGS' menu as shown below:

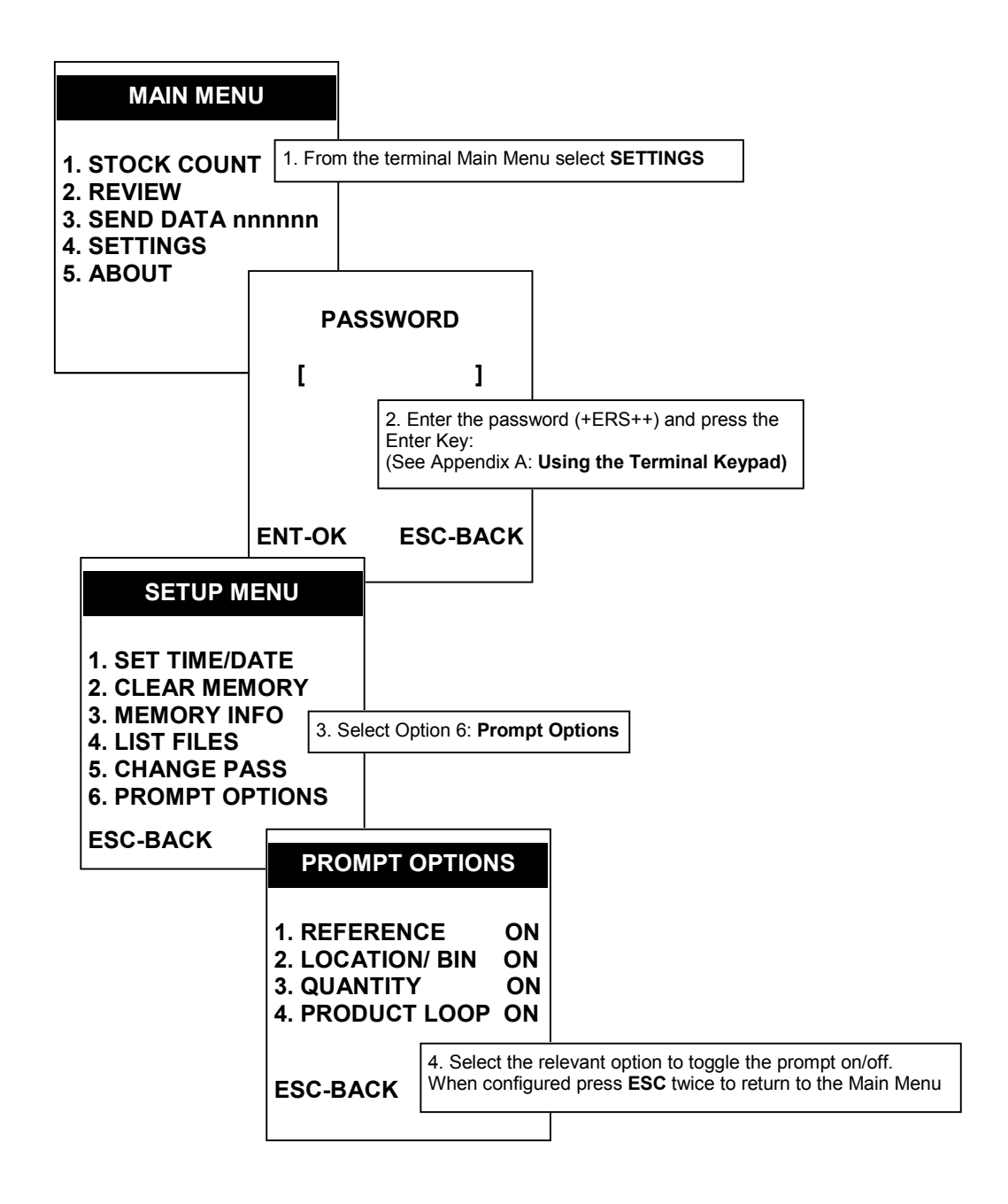

### 4.0 USING THE TERMINAL

From initial Power ON the terminal will display the Main menu as follows:

| MAIN MENU                                      | Main Menu options:                                                                                                    |
|------------------------------------------------|----------------------------------------------------------------------------------------------------|
|                                                | STOCK COUNT - Select this menu option to perform a stock count See Section 4.1 below                                                                                                    |
| 1. STOCK COUNT                                 | REVIEW - Select this option to review stored Stock Count data See Section 4.2 below                                                                                                    |
| 2. REVIEW<br>3. SEND DATA nnnnn<br>4. SETTINGS | <b>SEND DATA</b> - Select this option to send the stored data to the Stock count PC software (Note: the number nnnnn displayed after the Send Data menu option shows the number of stock count records stored in the terminal database). See Section 4.3 below |
| 5. ABOUT                                       | <b>SETTINGS</b> - The Settings Menu gives option to various configuration options. See Appendix E                                                                                                    |
|                                                | ABOUT - displays program version no. and ERS contact details                                                                                                    |
|                                                |                                                                                                    |

#### **4.1 PERFORMING THE STOCK COUNT**

To perform a stock count select Main Menu Option 1 and proceed as guided by the terminal prompts.

The prompt sequence will be dependent on the configuration of the terminal (See section 3.0 above), however the terminal will accept the following data formats:

**Stock Count Reference** (if enabled) - up to 20 characters, alphanumeric. May be entered via barcode or keypad. Even when enabled this field may be skipped by pressing the Enter key with no data.

**Storage Location/ Bin** (if enabled) - up to 20 characters (alphanumeric). May be entered via barcode or keypad. Even when enabled this field may be skipped by pressing the Enter key with no data.

**Product Code** (Mandatory) - up to 20 characters (alphanumeric). May be entered via barcode or keypad. This field cannot be skipped.

**Quantity** (if enabled) - up to 8 integer digits plus 2 decimal places (ie: up to nnnnnnnn). Normally entered via keypad. If enabled this field is mandatory; if the quantity prompt is disabled the product code scanned above will automatically be entered with a quantity of '1'.

The general format of the StockCount data entry screen is shown below:

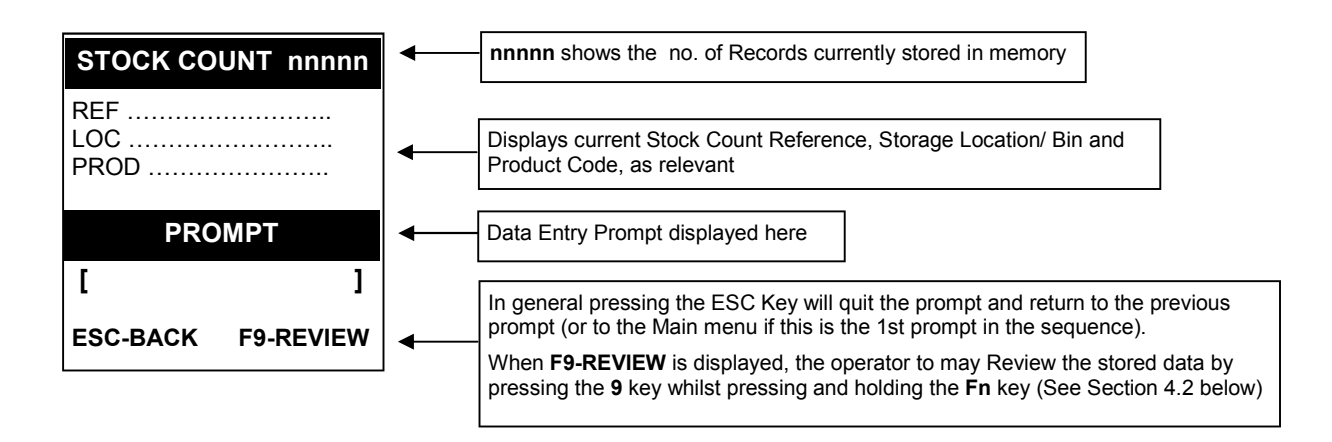

Data Records entered at the terminal will be automatically date/ time tagged and stored in the terminal database to await subsequent downloading to the Stock count PC software.

#### 4.2 REVIEWING STORED DATA

Stored Data may be reviewed and individual records deleted if required.

The review mode may be accessed from the Main Menu (Option 2) or by pressing the Fn and 9 keys whenever F9-REVIEW is displayed on-screen.

The general format of the Review mode screen is shown below:

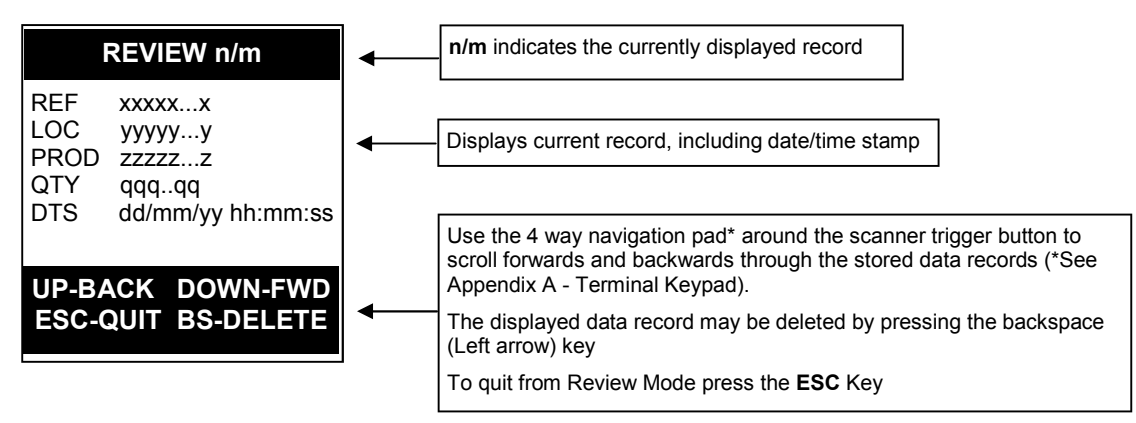

#### 4.3 DOWNLOADING STORED DATA

From time-to-time the stored stock count data may be downloaded from the terminal to the StockCount PC software.

To download stored data return to the Main Menu, select Menu Option 3 (SEND DATA) and proceed as follows:

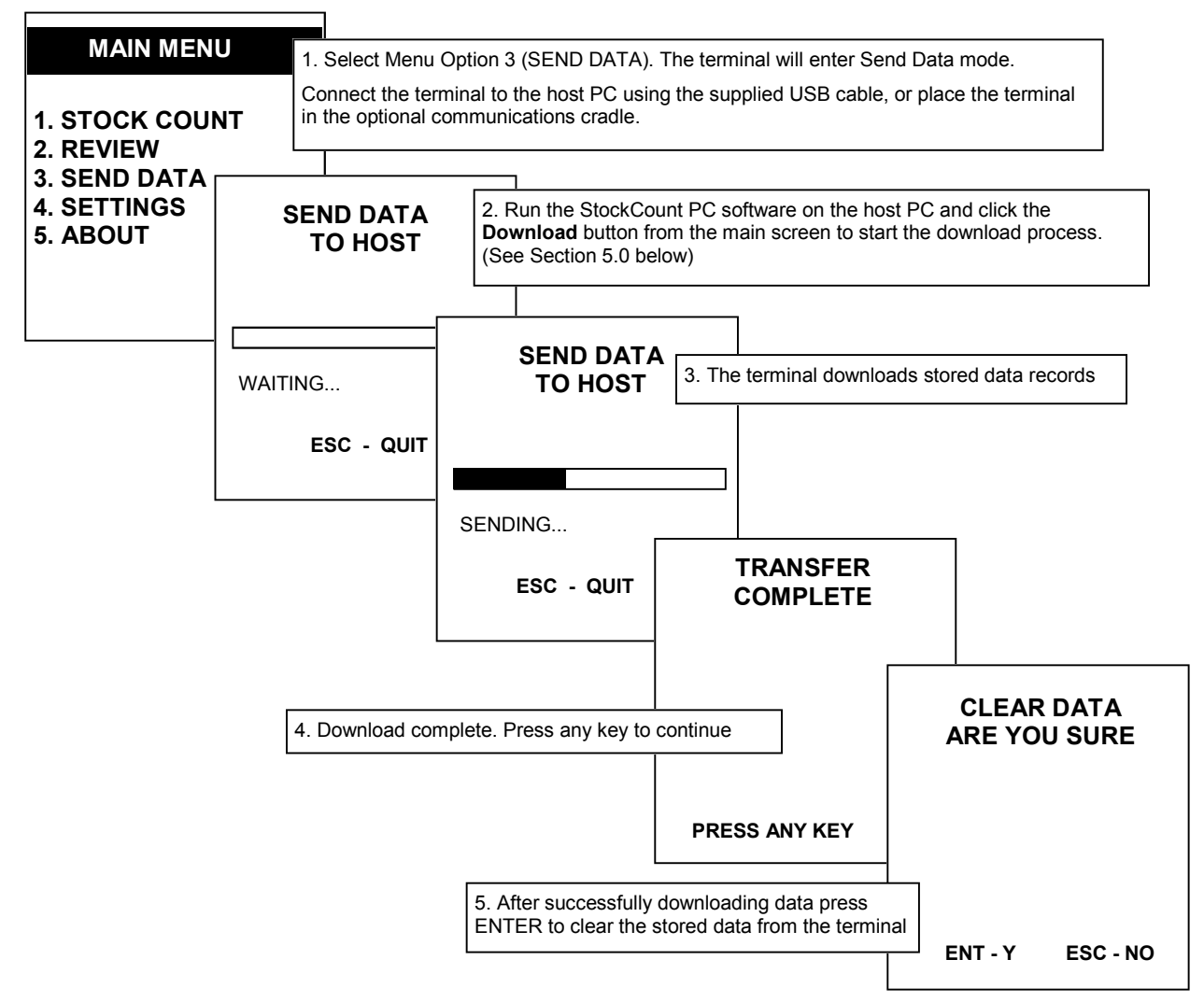

# 5.0 STOCKCOUNT SOFTWARE FOR PC

A software application for Windows is provided to allow the stored Stock Count data records to be downloaded from the terminal(s) and to allow the stock count data to be output as an Excel compatible data file.

Stock count data downloaded from the terminals will be written to a database on the PC to await subsequent exporting of the output file. Thus the terminals may be downloaded from time-to-time as convenient during the course of the stock count if desired (ie: the entire stock count does not have to be completed before downloading).

#### 5.1 USING THE STOCKCOUNT PC SOFTWARE

When initially executed the software will display the following main screen:

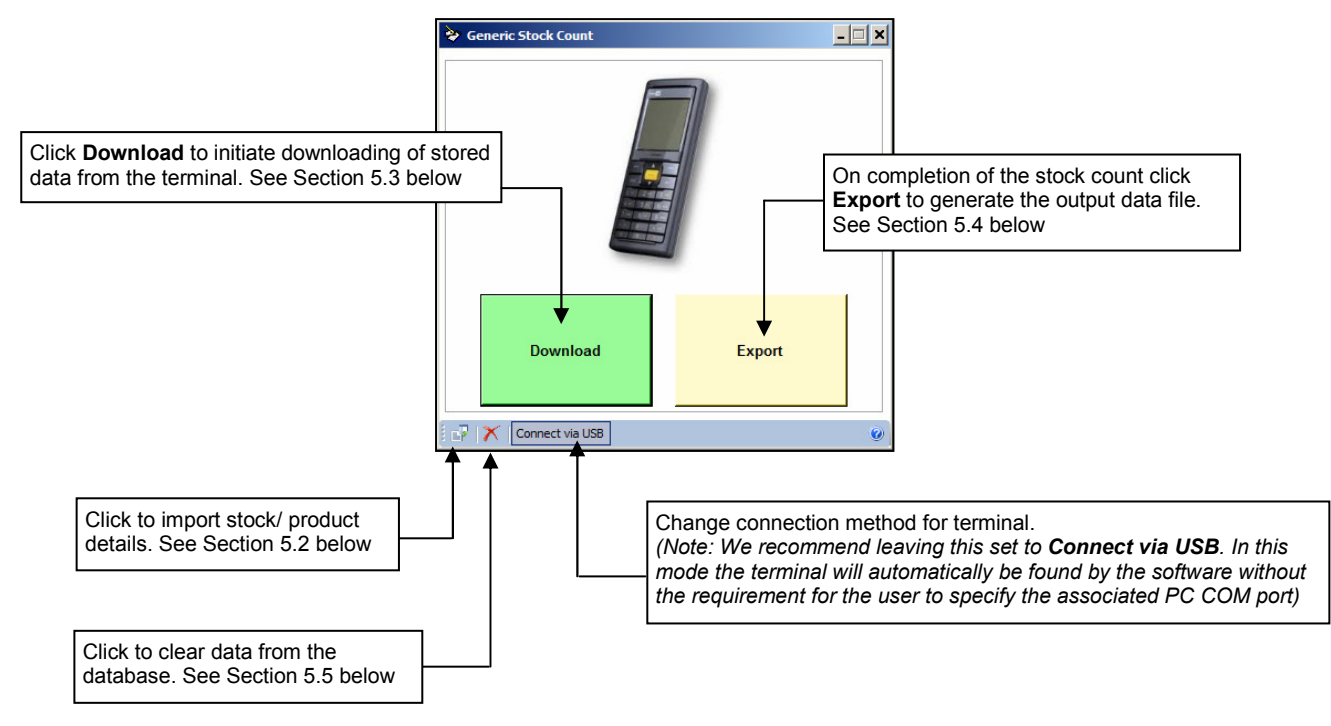

#### **5.2 IMPORTING STOCK DETAILS**

The details of stock items being counted may be imported into the PC download software. These details may include for example Description, Supplier, Units, Colour, Weight, Size, Value etc. and will be included in the output data file.

Up to 20 data fields may be imported from a simple csv text file. Each data record in the file **must** start with the Stock code of the item, however the subsequent data fields may be freely chosen as required.

The file must contain an initial header record followed by individual stock records containing the required stock details.

An example format is shown below:

Stock Code, Description, Supplier, Units, Unit Value 11586, OPN2001 Barcode Memory Scanner, Opticon, each, £97.00 11789, OPR3201 Barcode laser Scanner (USB), Opticon, each, £69.36 QW2120-BKK1, QuickScan Lite Barcode imager, Datalogic, each, £56.02 ABC123-L, Large Widget, ACME Widget Supply, each, £1.55

Note: The Stock code will be the code which will be entered at the terminal in response to the Scan product prompt.

The relevant product details will be matched with the downloaded stock count data from the terminals and will be included the output data file for each stock item counted. If no Stock details are found for any downloaded item then the stock details for this stock code will be blank in the output data file. The stock details will be included in the same order in which they were included in the import file. (see section 5.4.1 below).

### 5.3 DOWNLOADING DATA FROM THE TERMINALS

To download stored stock count data from the terminals proceed as follows:

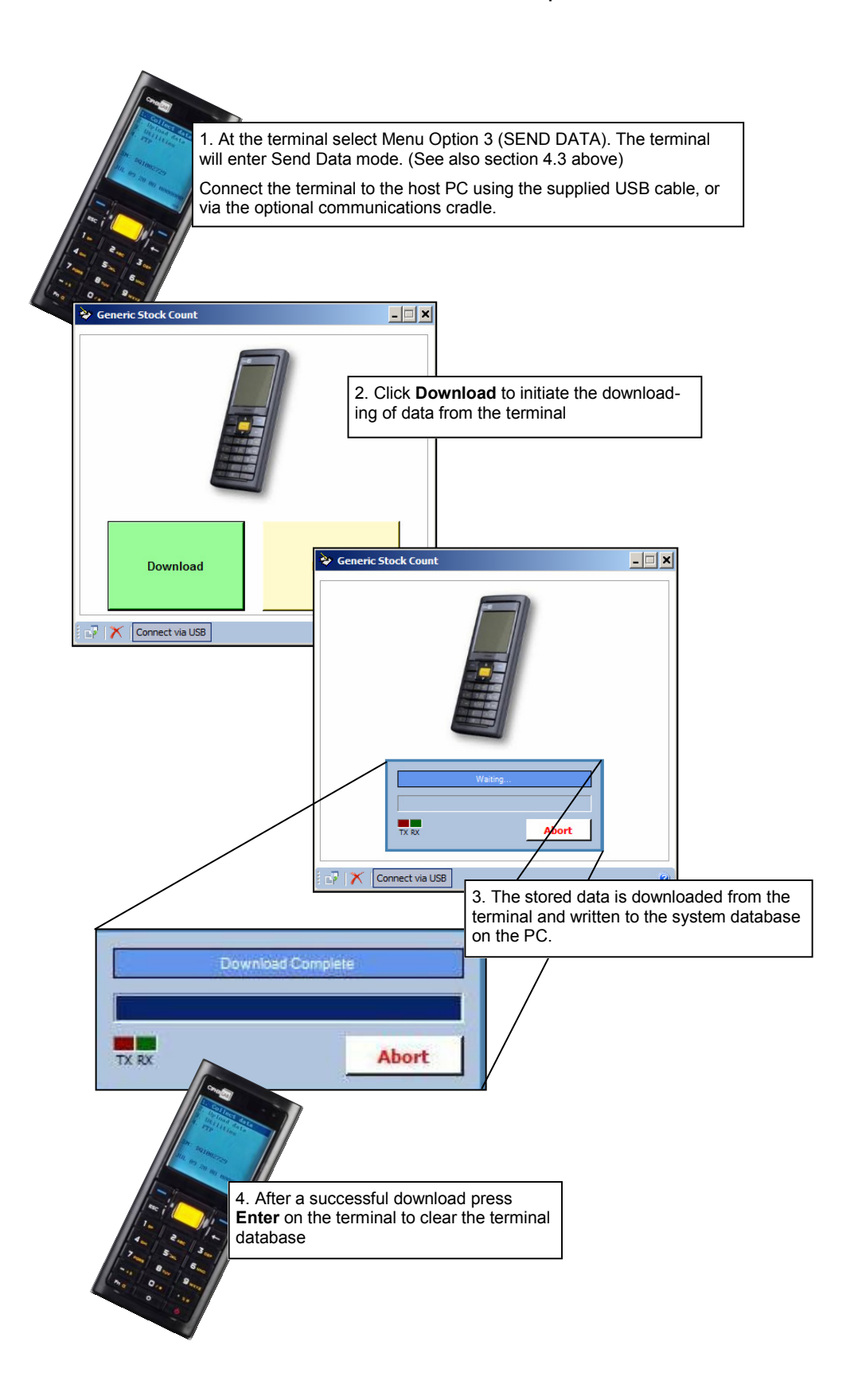

#### 5.4 GENERATING THE OUTPUT DATA FILE

On completion of the stock count an Excel compatible data file may be generated containing all the counted items.

In generating the output data the quantity shown for each item will in general be the totalised quantity (ie: if the item was counted multiple times the output file will contain a single line for this item with the total counted quantity). Note however that in the case where the terminal is configured to capture the Storage Location/ Bin then in this case the system will provide a totalised count for each storage Location/ Bin.

Where stock details have been imported (see section 5.2 above) the output data file will also contain these details.

The format of the output file is summarised in section 5.4.1 below.

To generate the output data file click **Export** from the main program screen and proceed as below:

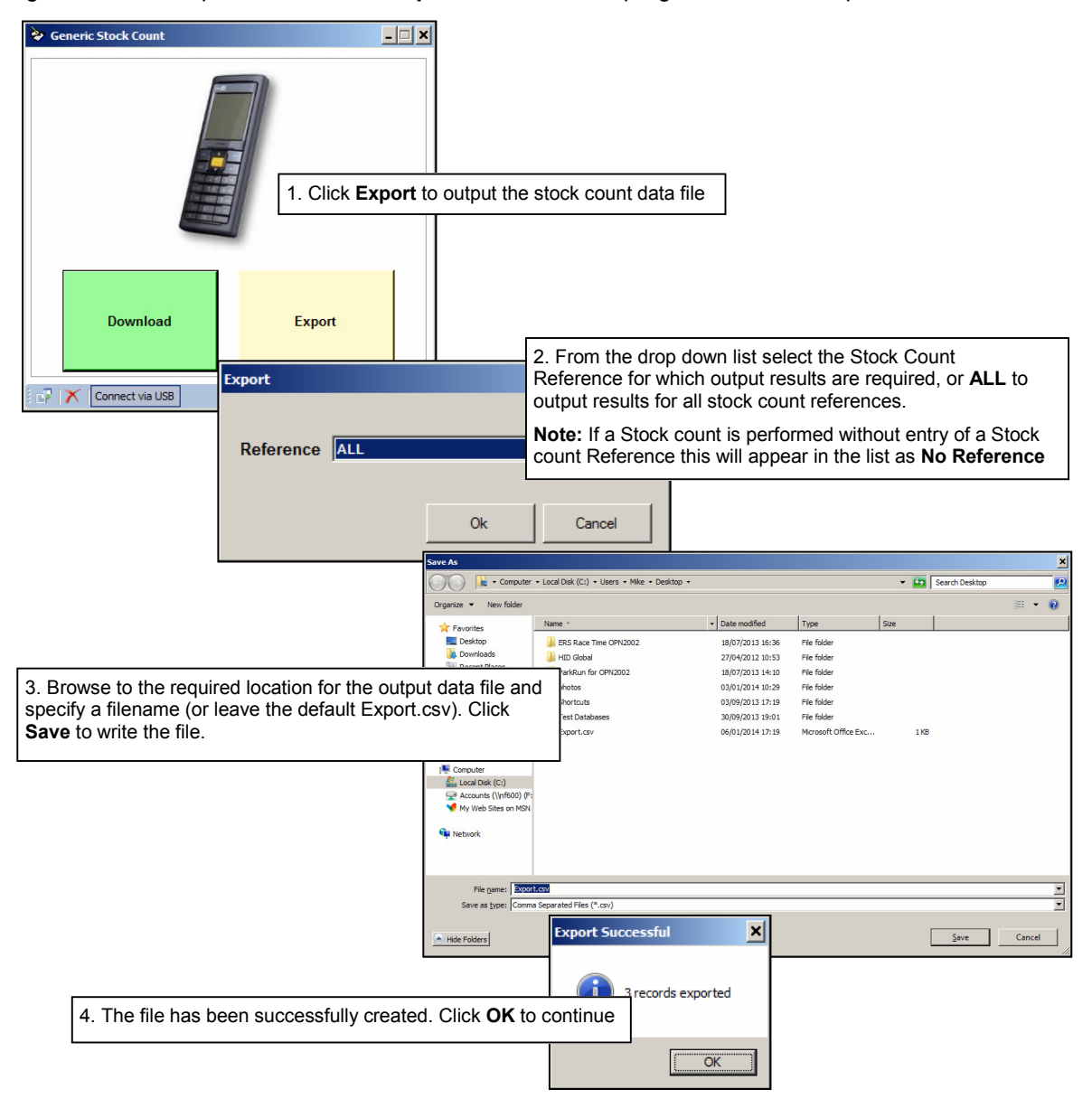

#### 5.4.1 DATA FILE FORMAT

The output data file may be written as a simple CSV text file or may be created in Excel2007 (xlsx) format.

The output file will include a single record showing the total count for each distinct Product Code/ Location/ StockCount Reference, and will include any imported Product details for the item. (See Section 5.2 **Importing Stock Details**)

If the output file is created in XLSX format, and contains data for multiple Stock Count References then data for each Reference will be grouped into separate sheets with the relevant reference used as the sheet name.

The output file will contain data in the following order:

[Scan Date] [StockCount Reference] [Location] [Product Code] [Imported Stock Details] [Total Count]

#### Note:

- 1) If Stock Count Reference or Location are disabled at the terminal these fields will still be included in the output file but will be blank.
- 2) The individual data fields from the Imported Stock details will be included in the output file in the same order in which they appear in the import file.

Example of an output file generated in XLSX format, and including imported Description and Value:

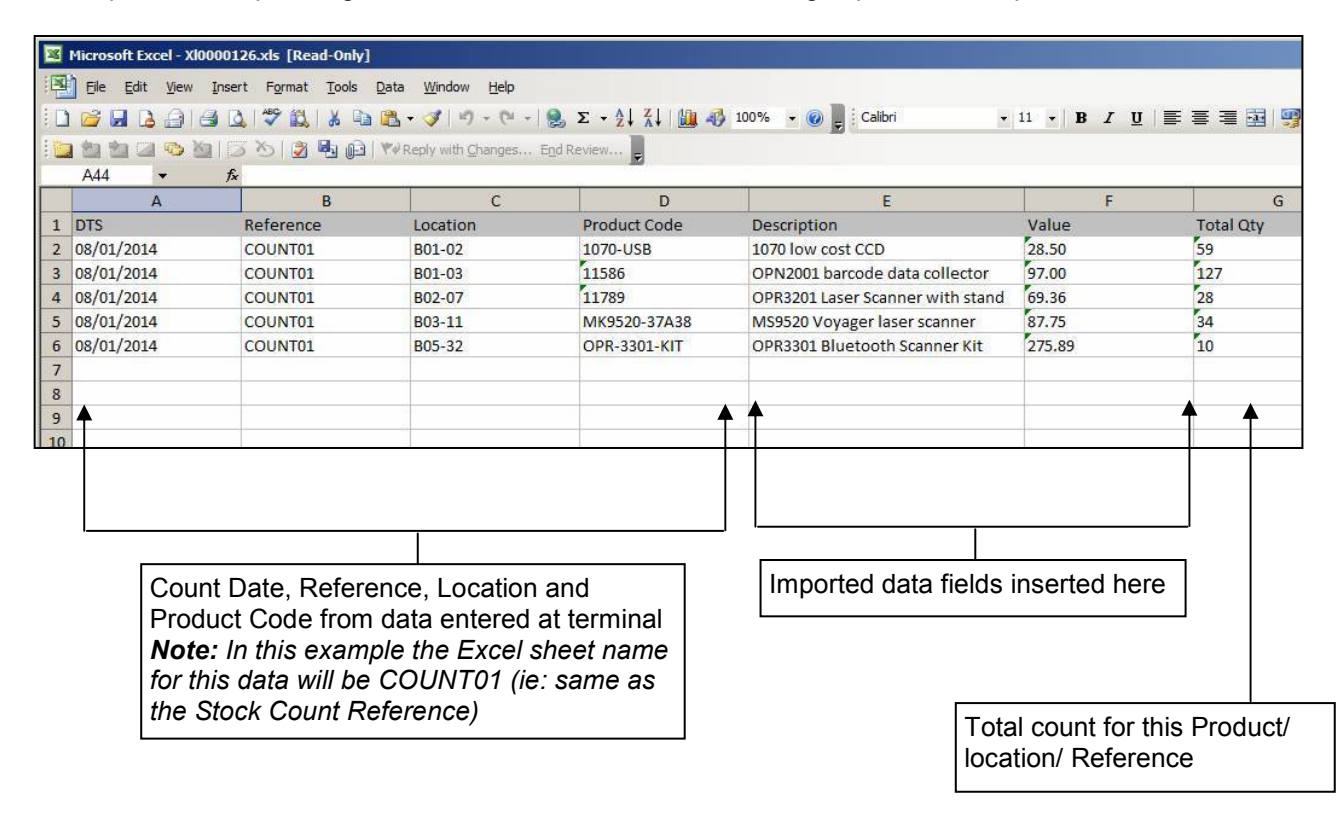

#### 5.5 CLEARING THE DATABASE

To clear stock count data from the PC database proceed as shown below:

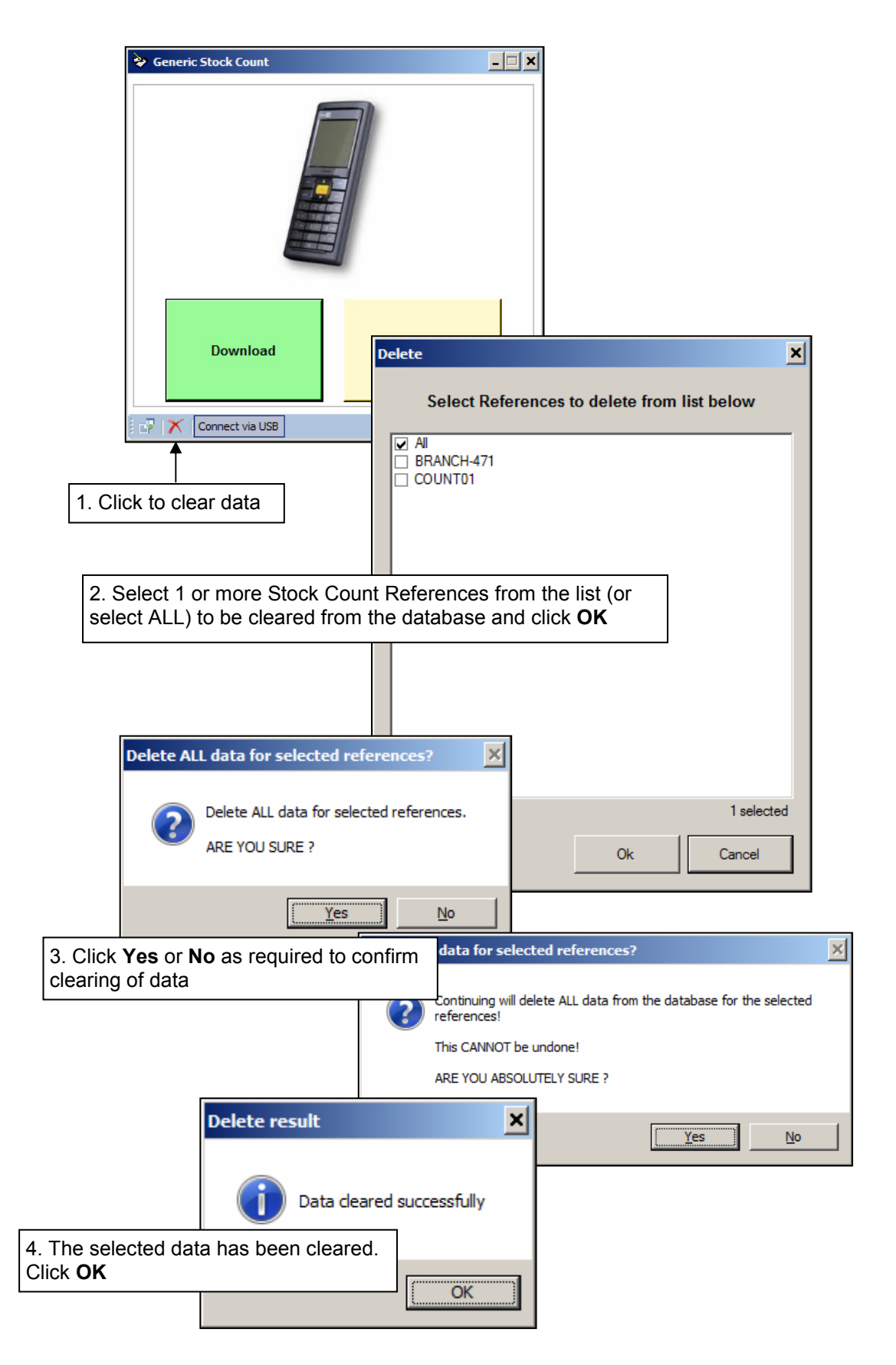

### APPENDIX A THE TERMINAL KEYPAD

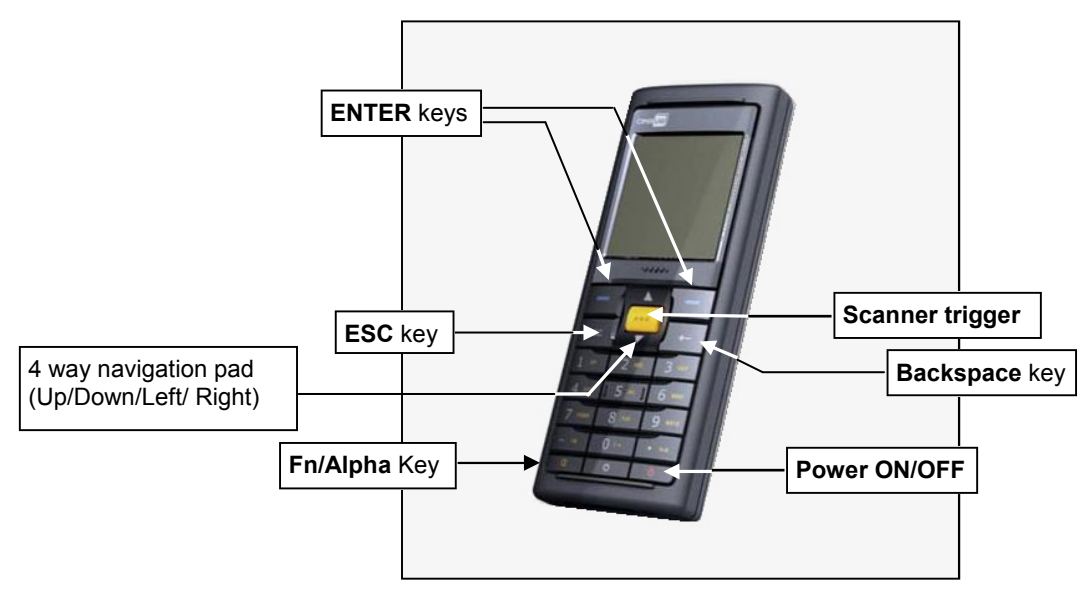

**Note:** The Fn/Alpha key will cycle the keypad between the following 4 data entry modes:

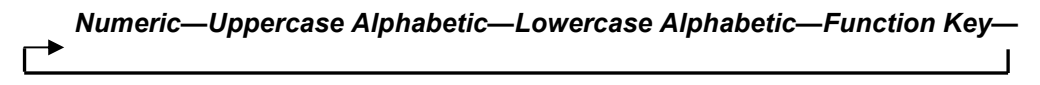

# APPENDIX B. CHARGING THE TERMINAL BATTERY

The CPT8200 batteries will be charged whenever the unit is plugged onto a PC USB port or connected to the terminal charger.

We recommend fully charging the CPT8200 in the following circumstances:

- On initial delivery
- Prior to performing a stock count
- After an extended period of no use

# APPENDIX C. SYNCHRONISING THE TERMINAL CLOCK

The terminal real-time clock will be synchronised to the current PC clock whenever the terminal is connected to the PC StockCount software.

We recommend synchronising the terminal real-time clock in the following circumstances:

- On initial delivery
- After an adhoc local time change (eg: BST), or moving to a new time zone
- If the terminal batteries become fully drained, or if for any reason the terminal time drifts significantly from the correct time

## APPENDIX D. CHANGING THE TERMINAL SPEAKER VOLUME

The speaker volume may be changed from the CPT8200 System menu as follows:

- 1. Power the terminal ON while pressing and holding the 7 and 9 keys. The terminal should boot into the System Menu.
- 2. Select Menu Option 2 (Settings)
- 3. Select Menu Option 7 (Speaker Volume)
- 4. Now use the keypad 4 way navigation pad (Up/Down) to increase/decrease the volume

## **APPENDIX E. TERMINAL SETTINGS MENU**

Option 4 (SETTINGS) from the terminal Main Menu provides access to various configuration and engineering functions. The SETTINGS option is not required during normal operation however is summarised here for reference.

To access SETTINGS select Menu Option 4 from the terminal Main Menu and enter the SETTINGS password (Default password = +ERS++). The following menu options are available:

| 1. SET TIME/ DATE | The terminal clock will automatically be synchronised to the StockCount PC when downloading data, however a facility to manually update the clock is available under Menu Option 1                                                    |
|-------------------|----------------------------------------------------------------------------------------------------|
| 2. CLEAR MEMORY   | Stored stock count data will automatically be cleared from the terminal after successful downloading. Menu Option 2 provides a manual facility to clear the database, allowing ad-hoc clearing of the terminal database, if required. |
| 3. MEMORY INFO    | Displays used/ free memory                                                                                                    |
| 4. LIST FILES     | Lists data files currently stored on Timer                                                                                                    |
| 5. CHANGE PASS    | Allows the SETTINGS Password to be changed                                                                                                    |
| 6. PROMPT OPTIONS | Allows configuration of the Stock Count prompt sequence (See Section 3.0 above)                                                                                                    |

## APPENDIX F. USING IMPORTED DATA TO DETERMINE TOTAL STOCK VALUE/ STOCK DISCREPENCIES

If required Excel formulae can be used to quickly determine stock variances or stock total values from unit stock values or expected stock levels included in the imported stock details.